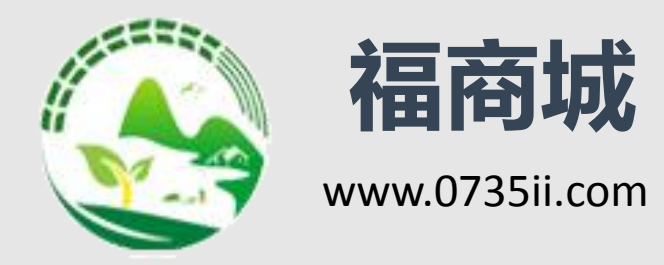

# 用户操作手册

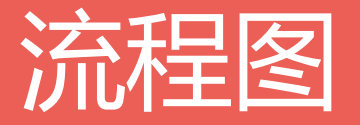

注册账号/购买流程

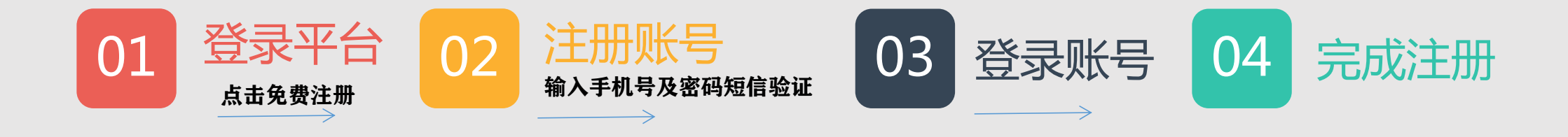

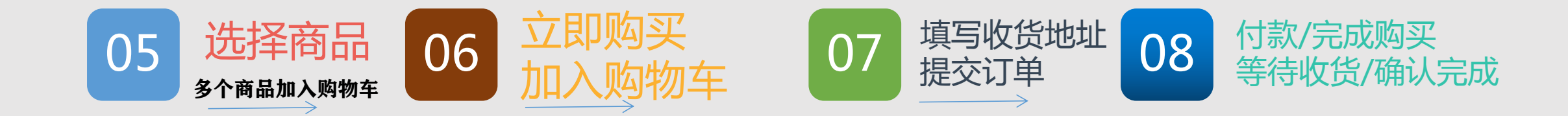

## PART ONE

账号注册

1、登录福商城 点击页面顶部"免费注册",进入注册页面

2、填写手机号、密码等个人信息进行注册

3、选中"我已阅读并同意《福商城用户服务协议》",点击"下一步", 完成注册。请在注册时务必详细填写个人信息;

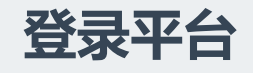

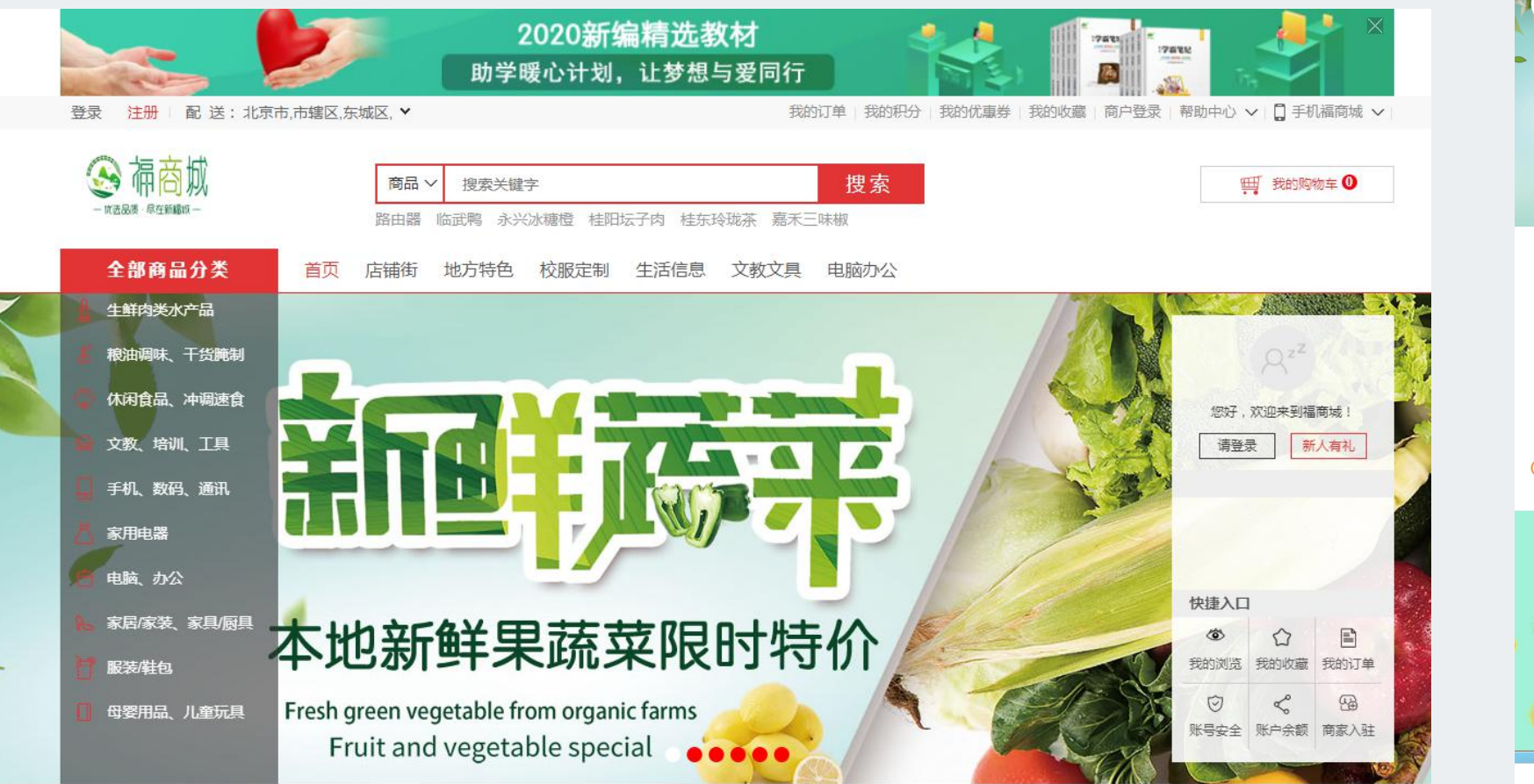

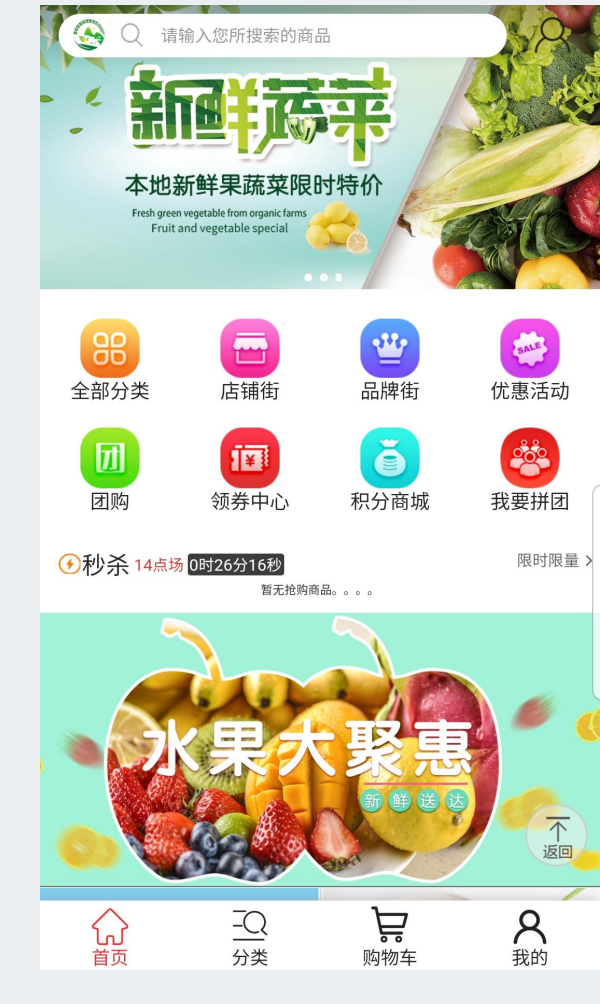

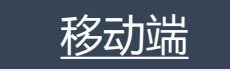

<u>PC端</u>

左上角注册转到注册页面

点击"我的"转到登陆页面选择注册账号

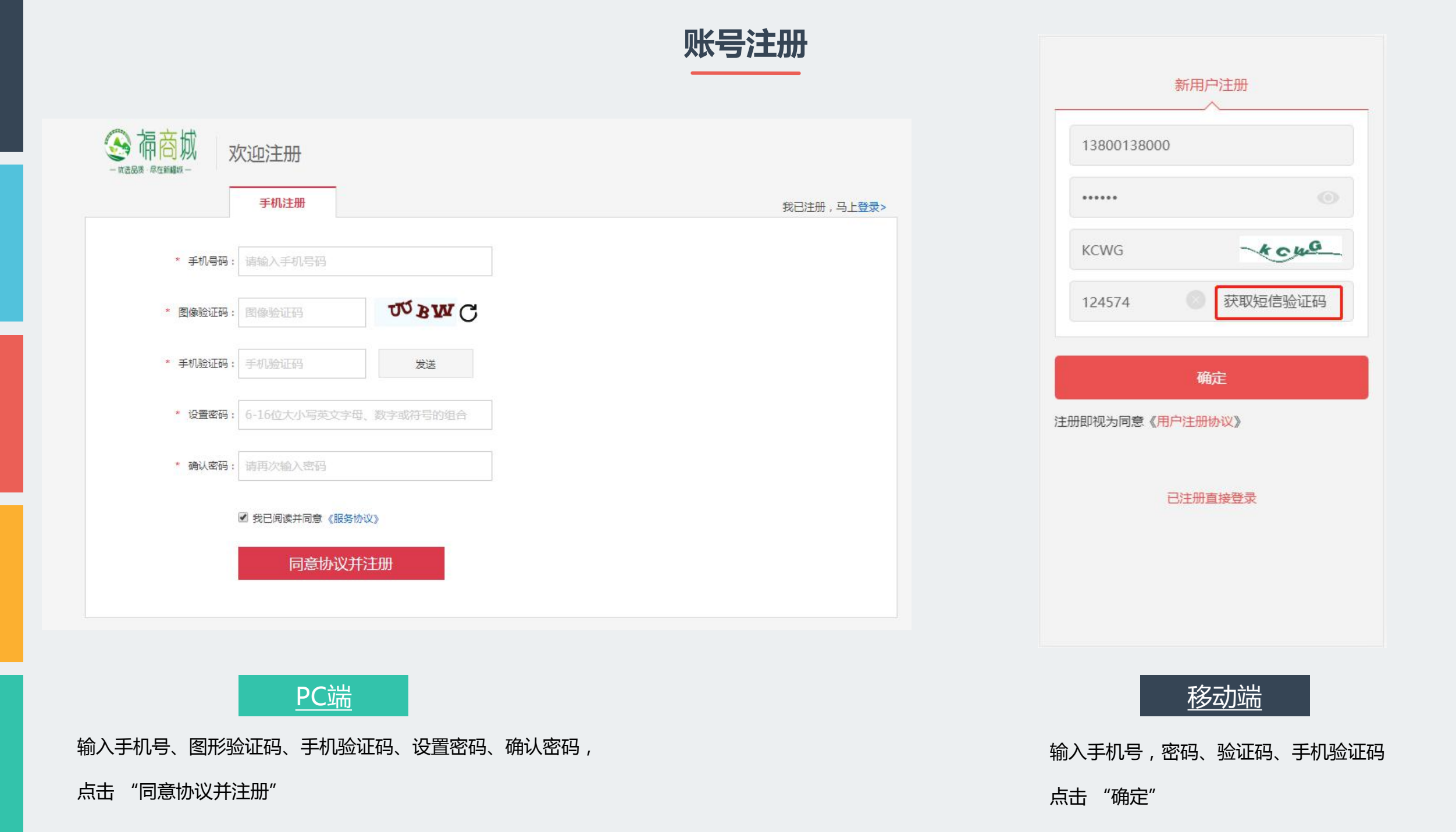

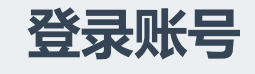

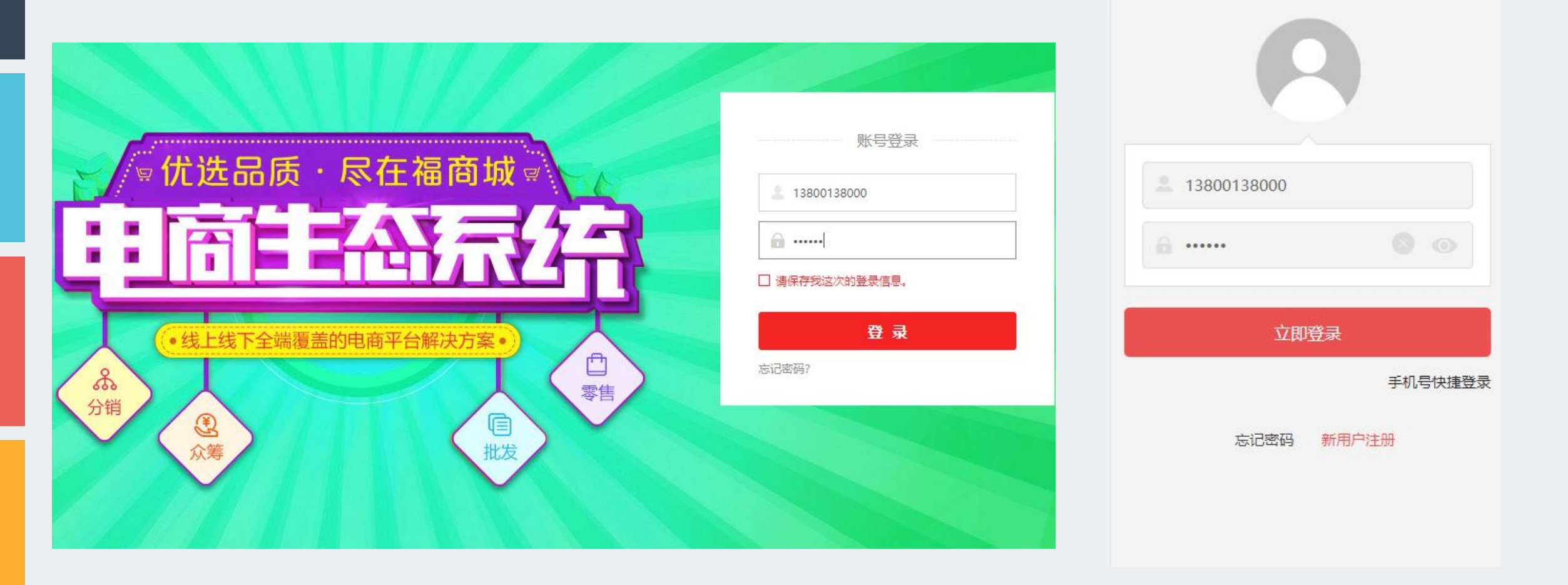

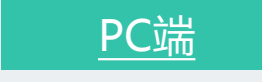

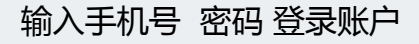

输入手机号 密码 登录账户

移动端

## PART TWO

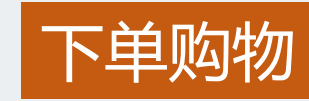

- 1、登录账号
- 2、选择商品 加入购物车
- 3、进入购物车 选择收货地址 下单结算 支付款项
- 4、等待商户发货收货 确认 完成交易

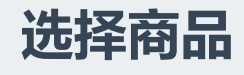

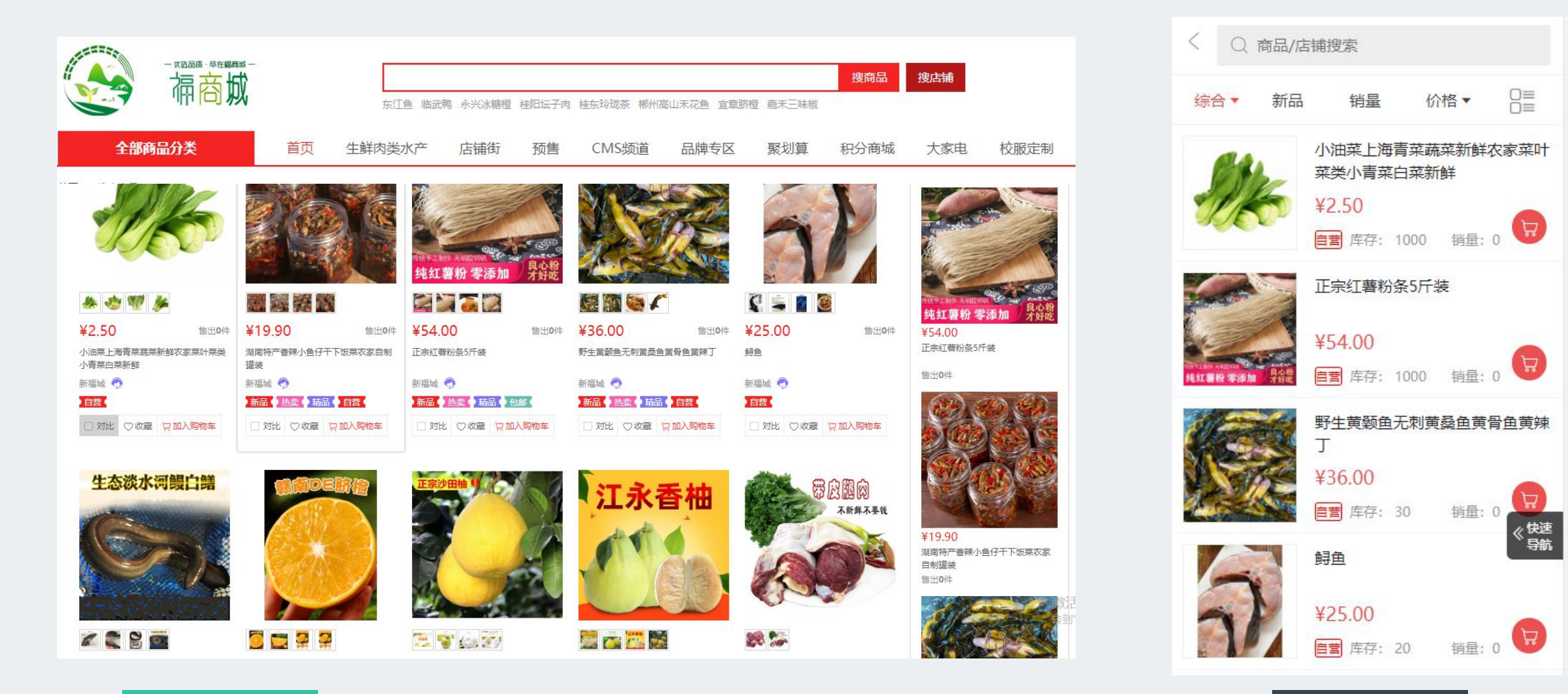

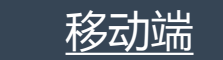

搜索商品 选择需要购买的商品 加入购物车

**PC**端

### 加入购物车

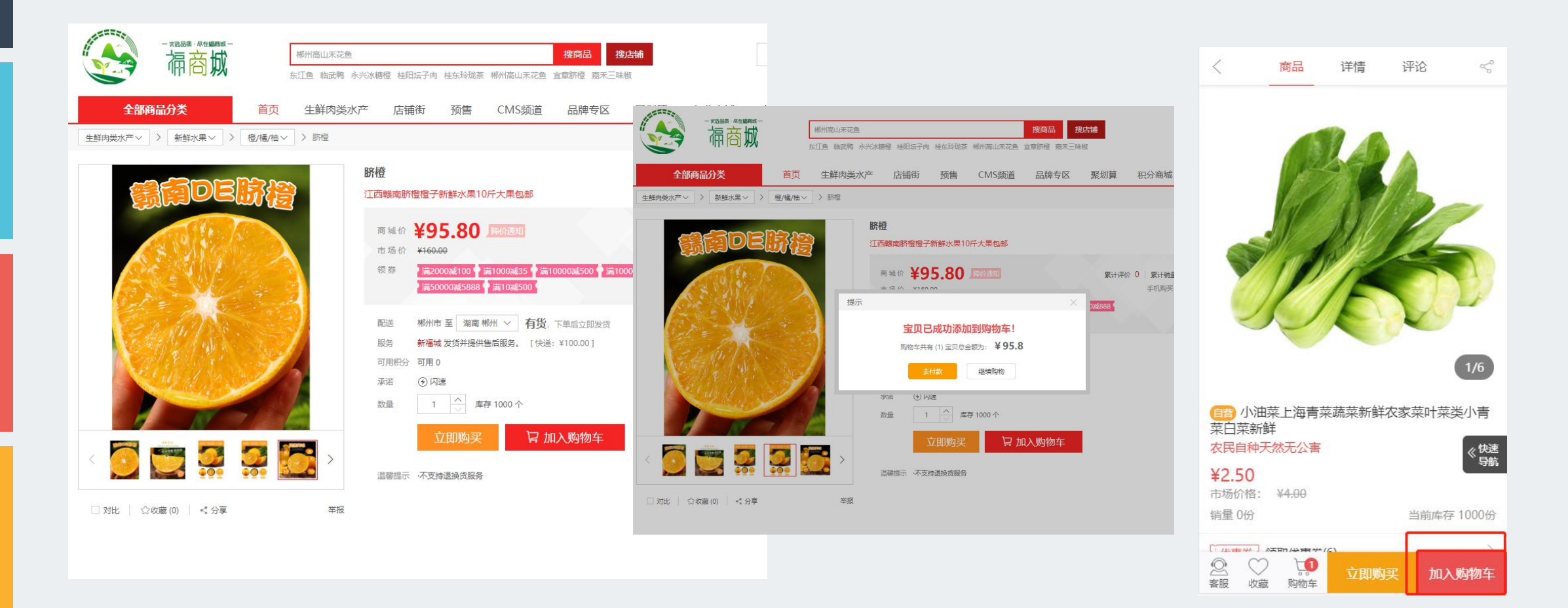

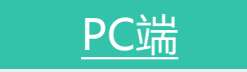

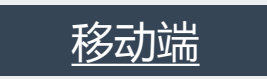

#### 选择需要购买的商品 加入购物车

## 购物车下单结算

| 购物车 (3)                        |                      | 永兴冰糖橙             |          | <ul> <li>◎ 湖南郴州</li> <li>编辑</li> </ul>     |                                |
|--------------------------------|----------------------|-------------------|----------|--------------------------------------------|--------------------------------|
|                                |                      |                   |          | 🕗 🖶 新福城                                    | 领取优惠券                          |
| 1.我的购物车 → 2.填写订单信息 → 3.成功提交订单  |                      | Ŧ                 | 記送至湖南郴州~ | ● ↓ 小油菜上<br>叶菜类小                           | 海青菜蔬菜新鲜农家菜<br>\青菜白菜新鲜          |
| ✓ 全选 商品                        | 单价 (元)               | 数量 小计             | 操作       | ¥2.50                                      | - 1 十<br>收藏 删除                 |
| → 新福城 🥱                        |                      |                   |          | 脐橙                                         |                                |
| ✓ 小油菜上海青菜蔬菜新鲜农家菜叶菜类小青菜白菜<br>新鲜 | ¥2.50                | 2                 | 删除<br>收藏 | ¥95.80                                     | 1 +<br>收藏 删除                   |
| ☑ Br橙                          | ¥95.80               | 1                 | 删除<br>收藏 | 猜你喜                                        | 欢                              |
| ✓ 全选 删除选中的商品 移到我的收藏            | 已选择 3 件商品 已节省: ¥0.00 | 总价(不含运费): ¥100.80 | 去支付      | <ul> <li>● 全选</li> <li>(不含运费, E</li> </ul> | ¥98.30<br><sup>并音</sup> ¥0.00) |
| <u>PC</u> 端                    |                      |                   |          | 移动                                         | <u>述</u>                       |

勾选购物车商品 去支付结算

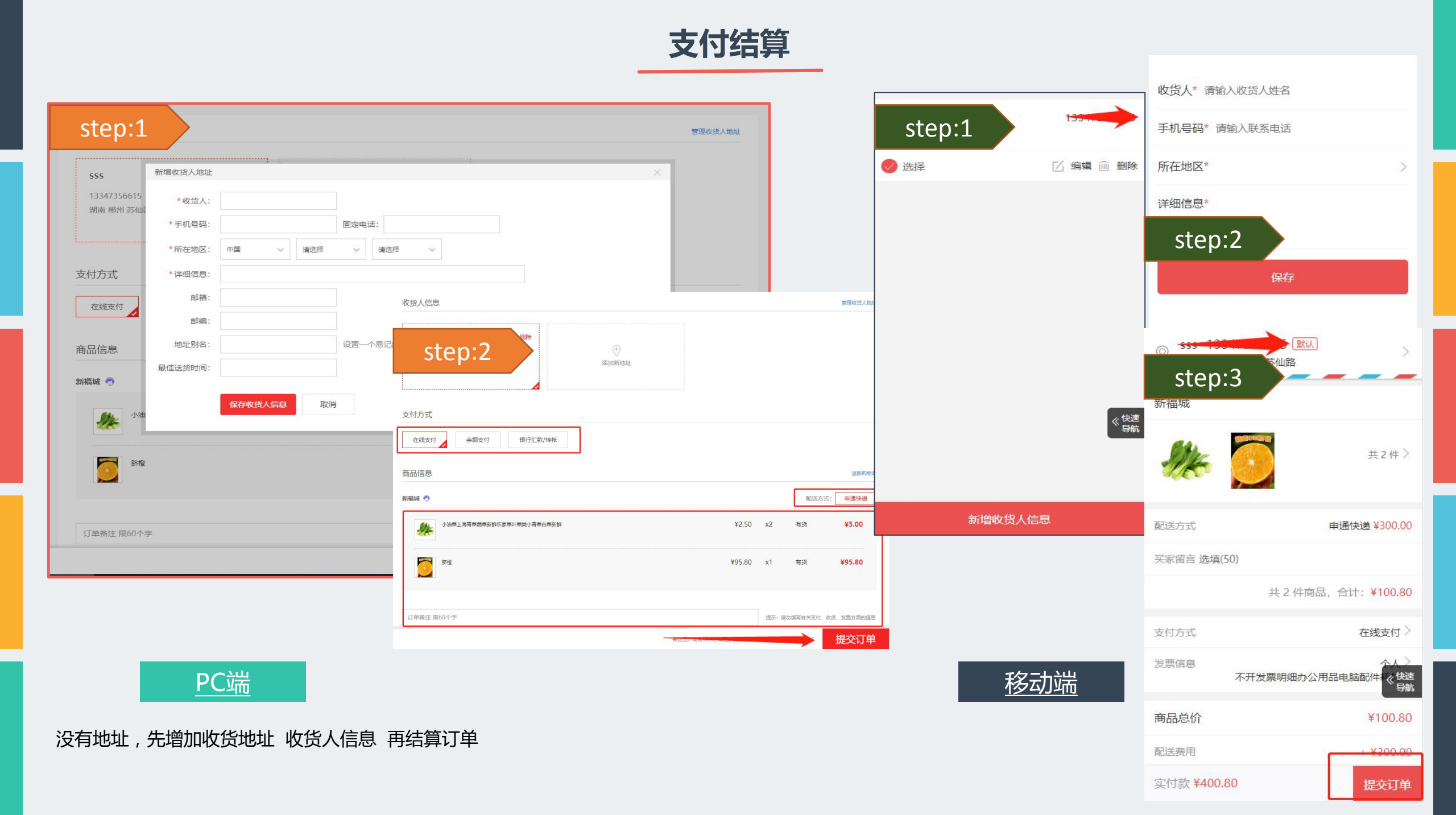

## 完成购物

| -            |                                                          | 全部订单(7) 待付款(7) 待收货(0)                           |
|--------------|----------------------------------------------------------|-------------------------------------------------|
|              | 嘉禾三味椒 搜商品 搜店铺 》 ↓ 我的购物车 •                                | 新福城      未确认未付款未发货                              |
|              | 东江鱼 临武鸭 永兴冰糖橙 桂阳坛子肉 桂东玲珑茶 郴州高山禾花鱼 宣章脐橙 嘉禾三味椒             | 订单号: 2020042221262691406<br>2020-04-22 21:26:01 |
| 全部商品分类       | 首页 生鲜肉类水产 店铺街 预售 CMS频道 品牌专区 聚划算 积分商城 大家电 校服定制            | ま2款 >                                           |
| ・<br>マンVi 制牌 | ┃ 我的订单 全部订单(7) 待确认(6) 待付款(1) 待收货(0) 已完成(0) 订单回收站         | 共2款商品 合计: ¥400.80                               |
|              | 全部状态 > 全部时间 > 单部时间 >                                     | 立即支付 取消订单                                       |
| □ 订单中心       | 未确认,未付款,未发货                                              | 新福城 未确认未付款未发货                                   |
| 我的订单 收货地址    | 订单号: 2020042221262691406 2020-04-22 21:26:01 sss ¥400.80 | 订单号: 2020042117127549199<br>2020-04-21 17:12:40 |
| 缺货登记         | 静澄 静澄 静澄 新福城 🧽 订単洋情                                      | 《快返                                             |
| 退换货订单        | ¥95.80 × 1 删除订单                                          | dell笔记本<br>共1款>                                 |
| 三 会员中心       | 小油菜上海青菜蔬菜新鲜农家菜叶菜类小青菜白菜新鲜                                 |                                                 |
| 用户信息         |                                                          | 共1款商品 合计:¥4998.00                               |
| 账户安全账号绑定     | ₩2.JU ^ 2                                                |                                                 |

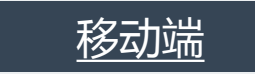

支付完成 , 等待发货

<u>PC端</u>

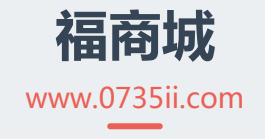

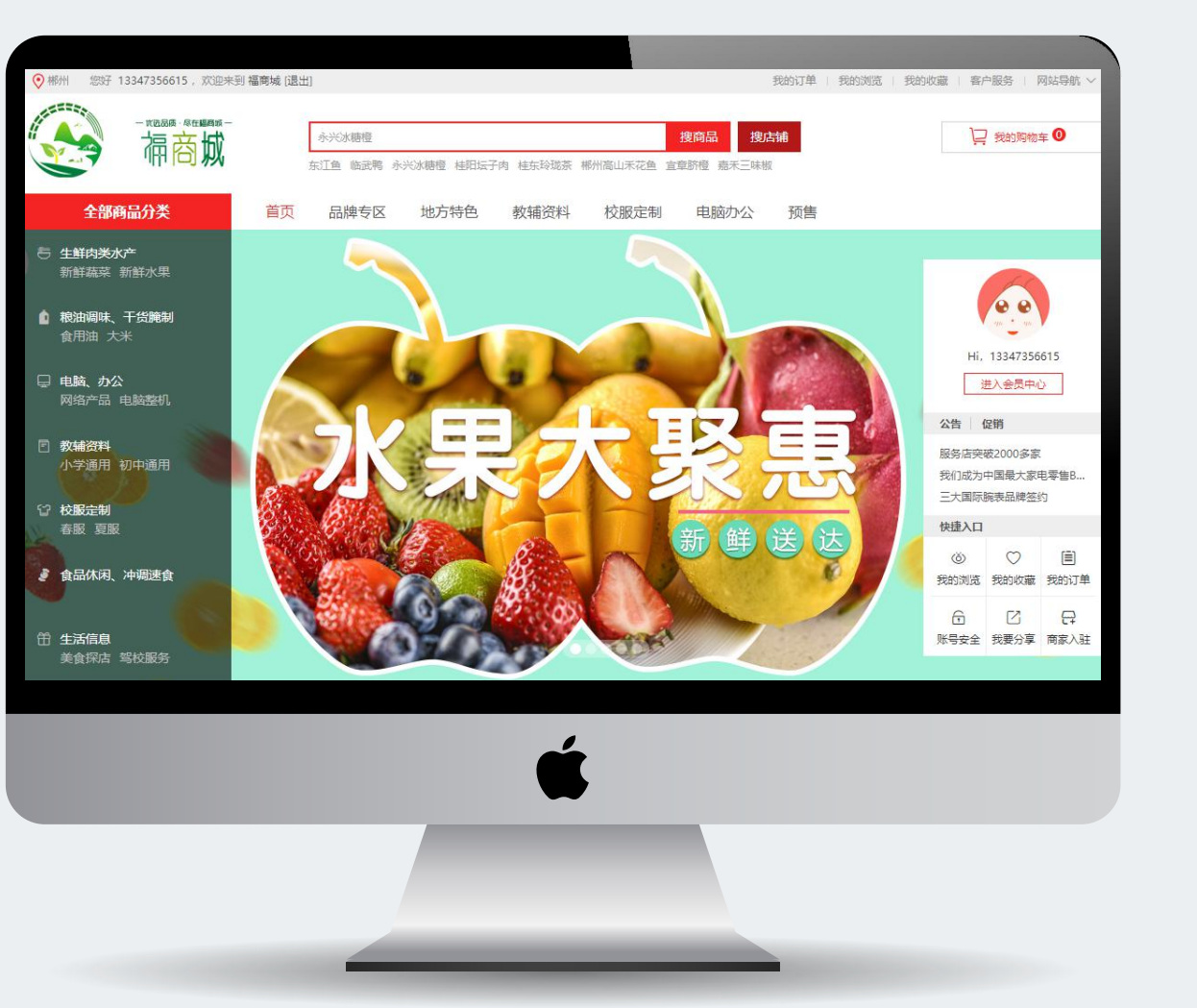

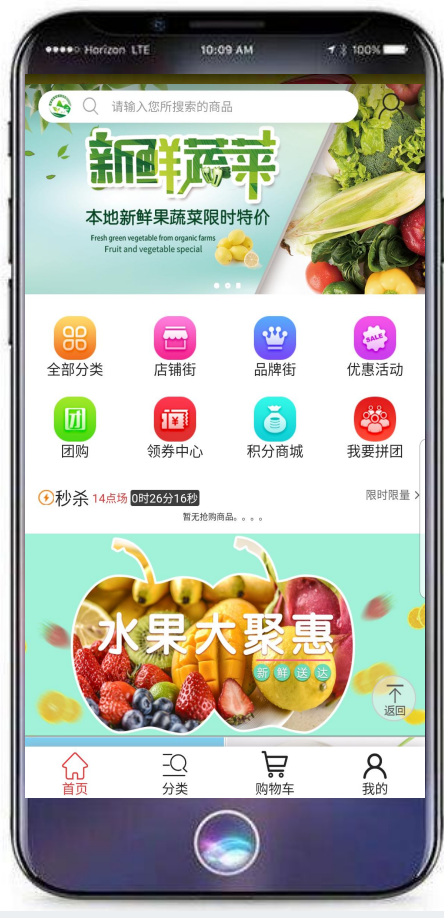

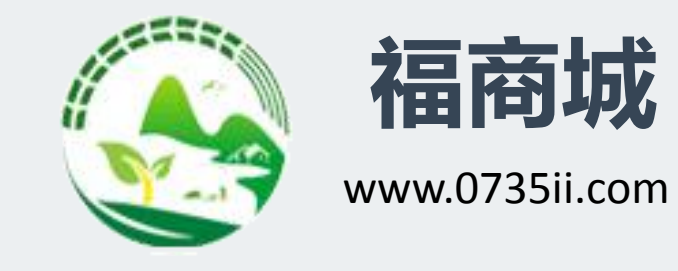

# **THANK YOU**

优选品质·尽在福商城 2020·爱你爱你,一起出发